## X.USB Linux Driver Installation

In this document, it will guide you install linux driver step by step in Fedora 8. However, the linux kernel is various. If it occurs error when install, please surf on the internet according to the message got from linux.

Platform: Fedora 8

Please follow the steps to install X.USB Linux Driver:

1. Please input root account and password to login.

```
Fedora release 8 (Werewolf)
Kernel 2.6.23.1-42.fc8 on an i686
localhost login: root
Password: _
```

2. Check whether the following rpm has been installed. If not, please install the rpm via CD or network update.

- kernel-devel-2.6.23.1-42.fc8.i686.rpm (Please note that if the kernel version is i586, please install kernel-devel-2.6.23.1-42.fc8.i586.rpm. Or it might cause unexpected situation)
- kernel-headers-2.6.23.1-42.fc8.i386.rpm
- glibc-headers-2.7-2.i386.rpm
- glibc-devel-2.7-2.i386.rpm
- gcc-4.1.2-33.i386.rpm
- 3. Copy srcOtusLinux\_3\_2\_0\_29.tgz to /opt, and execute the following instruction to decompress the file

Instruction: tar vxzf /opt/srcOtusLinux\_3\_2\_0\_29.tgz

4. Change directory to /opt/srcOtusLinux\_3\_2\_0\_29/OAL/Otus/Linux Instruction: cd /var/opt /srcOtusLinux\_3\_2\_0\_29/OAL/Otus/Linux

5. Compile and install the driver Instruction: make;make install

6. Please install X.USB to PC, and Linux will detect X.USB automatically. You can check whether the model has been loaded successfully by the following command. If it shows arusb\_lnx, the X.USB driver has been loaded successfully. Instruction: lsmod<sub>o</sub>

| [root@host Linux]# | lsmod  |                          |
|--------------------|--------|--------------------------|
| Module             | Size   | Used by                  |
| arusb_lnx          | 446088 | Θ                        |
| sit                | 12069  | 0                        |
| tunnel4            | 6857   | 1 sit                    |
| loop               | 16581  | 0                        |
| dm_mirror          | 21697  | 0                        |
| dm_multipath       | 18249  | 0                        |
| dm_mod             | 46465  | 2 dm_mirror,dm_multipath |
| ipv6               | 245989 | 13 sit                   |

7. If linux does not load the driver automatically, please input the following instruction and check again using step 6
Instruction: modprobe -v arusb\_lnx

8. While executing the following instruction, it will show the network card device recognized by linux. If it lists ath0, it means X.USB has been recognized by linux. Instruction: ifconfig –a

| ath0 | Link encap:Ethernet HWaddr 00:00:00:00:00:00         |
|------|------------------------------------------------------|
|      | BROADCAST MULTICAST MTU:1500 Metric:1                |
|      | RX packets:0 errors:0 dropped:0 overruns:0 frame:0   |
|      | TX packets:0 errors:0 dropped:0 overruns:0 carrier:0 |
|      | collisions:0 txqueuelen:1000                         |
|      | RX bytes:0 (0.0 b) TX bytes:0 (0.0 b)                |

9. Execute the following command to active X.USB Instruction: ifconfig eth0 up<sub>o</sub>

10. By executing the command, X.USB will survey the wireless access point in the environment. There is more instruction in the document AR9001U\_User\_Guide\_1\_1.pdf\_o

Instruction: iwlist ath0 scan<sub>o</sub>

| [root@loca | alhos | t ~]‡ | t iwlist ath0 scan                                        |
|------------|-------|-------|-----------------------------------------------------------|
| ath0       | Scan  | com   | oleted :                                                  |
|            | Cell  | 01    | - Address: 00:18:E7:11:43:FC                              |
|            |       |       | ESSID:"Coolnet-antivirus"                                 |
|            |       |       | Mode:Master                                               |
|            |       |       | Frequency:2.422 GHz (Channel 3)                           |
|            |       |       | Quality=74/100 Signal level=37/154 Noise level=0/154      |
|            |       |       | Encryption key:on                                         |
|            |       |       | Bit Řates:1 Mb/s; 2 Mb/s; 5.5 Mb/s; 11 Mb/s; 6 Mb/s       |
|            |       |       | 12 Mb/s; 24 Mb/s; 36 Mb/s; 9 Mb/s; 18 Mb/s                |
|            |       |       | 48 Mb/s; 54 Mb/s                                          |
|            |       |       | Extra:bcn_int=100                                         |
|            |       |       | Extra:rsn_ie=30140100000fac040100000fac040100000fac020100 |